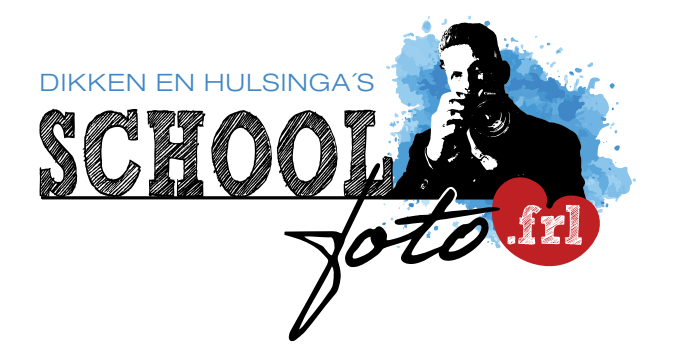

Schrans 137 8932 ND Leeuwarden

**T** (058) 289 09 09

E mail@schoolfoto.frl

I www.schoolfoto.frl

## INLOGGEN WERKT HET BEST OP EEN PC OF MAC. TABLETS WILLEN INCIDENTEEL EEN FOUT GENEREREN BIJ HET BESTELLEN.

## Uw schoolfoto's zijn klaar en u heeft van ons een code gekregen om de foto's te kunnen bekijken en bestellen.

Via het url-adres onderaan deze pagina kunt u de bijgeleverde albumcode (hoofdlettergevoelig) invoeren en on-line bestellen en met iDEAL betalen. Bestellen in onze winkel is ook mogelijk voor mensen zonder internet(bankieren).

Heeft u **meerdere albumcodes** ontvangen, voeg dan de extra code toe in de balk boven de 1e foto van uw kind/klas, Wanneer u binnen de gestelde periode de foto's besteld, worden ze op school afgeleverd.

Foto's besteld na de afleverperiode liggen **na 5 werkdagen** klaar in de winkel of u ontvangt de foto's per post thuis. U ontvangt hierover geen bericht meer.

## KORTE UITLEG OVER HET GEBRUIK VAN DE NABESTELLINGSPAGINA

Nadat u bent ingelogd via de link op onze site of onderaan deze pagina krijgt u de foto's te zien.

U kunt de foto's groter bekijken door er met de muis over te schuiven. Er verschijnt een vergrootglaasje.

In dit scherm kunt u setjes en aantallen kiezen bij elke foto.

Een **combivel A** bestaat uit 1 foto 13x18 cm + 1 foto 10x15 cm + 6 foto's pasfotoformaat.

Indien alles is ingevuld klik dan op "volgende"

Wilt u **meerdere formaten of artikelen** van dezelfde foto bestellen klik dan op "het **PLUSJE**", bij de foto. Indien alles is ingevuld klik dan op "**volgende**".

Een **posterformaat**, **canvas** of **digitale download** vindt u naast de tab "**sets**" Indien u **meerdere kinderen op 1 school** heeft, kunt u in het vakje "**nog een albumcode toevoegen**" de code van uw andere kind toevoegen. Dit geldt ook voor albumcodes van een geheel andere school.

Rond de bestelling af onder aan de pagina en kies voor **verzenden per post** of **persoonlijk in de winkel ophalen**.

Tevens is hier het eindbedrag zichtbaar, direct te voldoen met iDEAL.

Klik nogmaals op "**volgende**" en de bestelling wordt afgerond en u krijgt hierover een mededeling en even later een e-mail met daarin een **overzicht** van uw **complete bestelling**.

Bij bestellen van een digitale foto kunt op de mailbevestiging het woord "**download**" aanklikken. De foto wordt dan naar uw computer gedownload

Veel (kijk)plezier bij het samenstellen van vw bestelling!

www.schoolfoto.frl